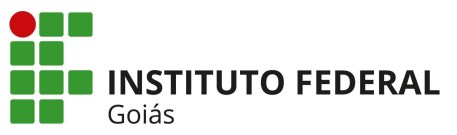

**MINISTÉRIO DA EDUCAÇÃO** SECRETARIA DE EDUCAÇÃO PROFISSIONAL E TECNOLÓGICA INSTITUTO FEDERAL INSTITUTO FEDERAL DE EDUCAÇÃO, CIÊNCIA E TECNOLOGIA DE GOIÁS REITORIA

## TUTORIAL PARA ALTERAR O NOME NO SISTEMA DE CONFERÊNCIA WEB DA RNP

Ao realizar login no sistema de Conferência WEB da RNP pela Cafe, no usuário do IFG (servidor ou estudante), o nome que aparecerá inicialmente será a matrícula (SIAPE ou Acadêmica).

Para alterar da matrícula para seu nome completo, seguir os passos abaixo:

1) Acessar o endereço da ConferênciaWeb RNP: <u>https://conferenciaweb.rnp.br</u> e clicar em "Entrar" via Rede Cafe.

| Login                            |                    |  |  |  |  |  |
|----------------------------------|--------------------|--|--|--|--|--|
|                                  | Já tenho uma conta |  |  |  |  |  |
| comunidade<br>acadêmica federada |                    |  |  |  |  |  |
|                                  | Entrar             |  |  |  |  |  |
| >> Minha conta não é federada    |                    |  |  |  |  |  |
| ou conectar com                  |                    |  |  |  |  |  |
|                                  | Facebook Google    |  |  |  |  |  |

2) Selecione o IFG dentre as Instituições.

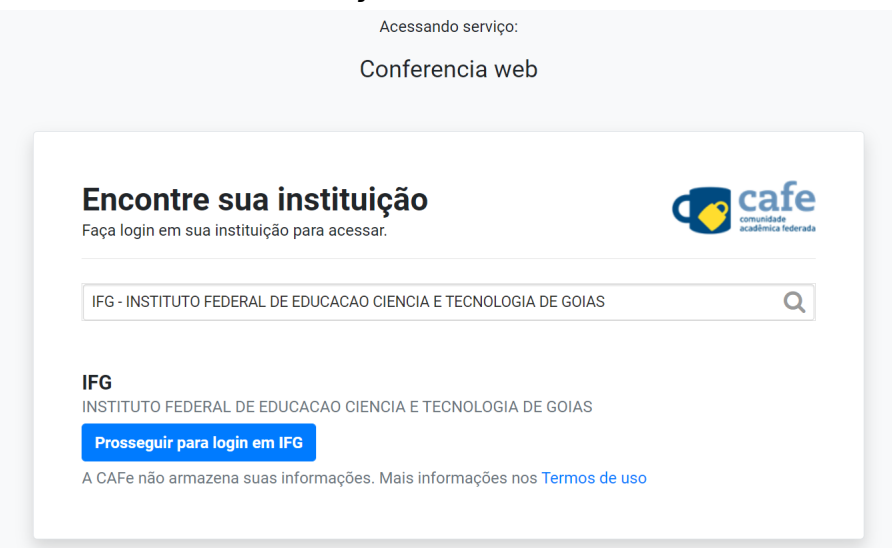

3) Realize login com suas credenciais IFG-ID

| Cafe comunidade<br>acadêmica federada                         |                                                                                                    |  |  |  |  |  |  |
|---------------------------------------------------------------|----------------------------------------------------------------------------------------------------|--|--|--|--|--|--|
| INSTITUTO FEDERAL<br>DE EDUCAÇÃO, CIÊNCIA E TECNOLOG<br>Goiás | O acesso aos serviços da CAFe está mais seguro.<br><u>Clique aqui</u> para saber mais.                                                                    |  |  |  |  |  |  |
| IFG-ID                                                        |                                                                                                    |  |  |  |  |  |  |
| Senha                                                         | Senha                                                                                                    |  |  |  |  |  |  |
| Esqueci  <br>Não lư<br>Limpe<br>para l<br>este s              | Esqueci minha senha<br>□ Não lembrar meu usuário ?<br>□ Limpe a concessão prévia de permissão<br>para liberação de suas informações para<br>este serviço. |  |  |  |  |  |  |
|                                                               | Acessar                                                                                                    |  |  |  |  |  |  |
| RNP MINISTÉRIO DO MINISTÉRIO DA DEFESA                        | MINISTÉRIO DA MINISTÉRIO DA CIÊNCIA TECNOLOGIA<br>SAŬDE EDUCAÇÃO CIÊNCIA TECNOLOGIA                                                                       |  |  |  |  |  |  |

4) Clicar na foto do canto superior direito (indicado pela seta):

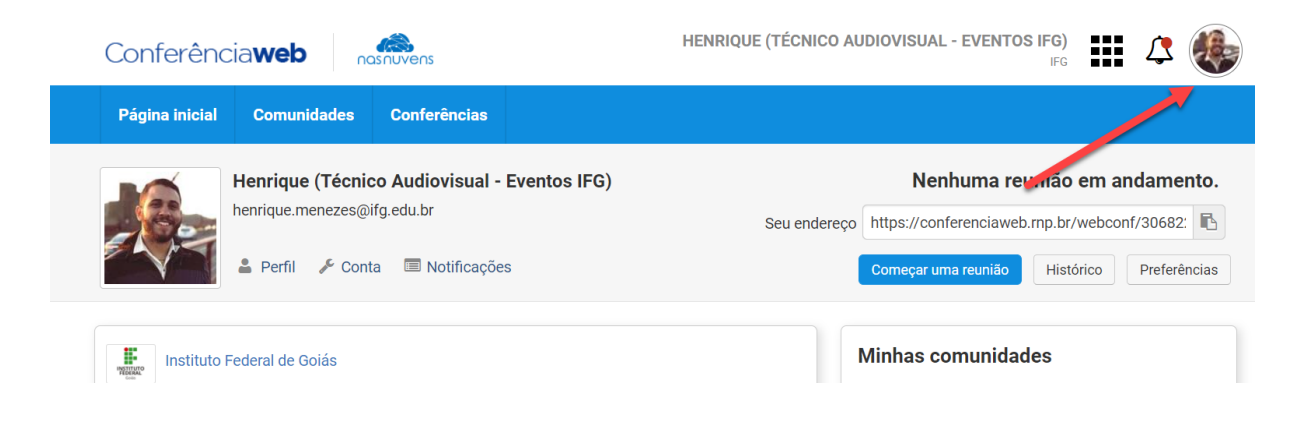

5) Clicar em "Editar" para editar o perfil:

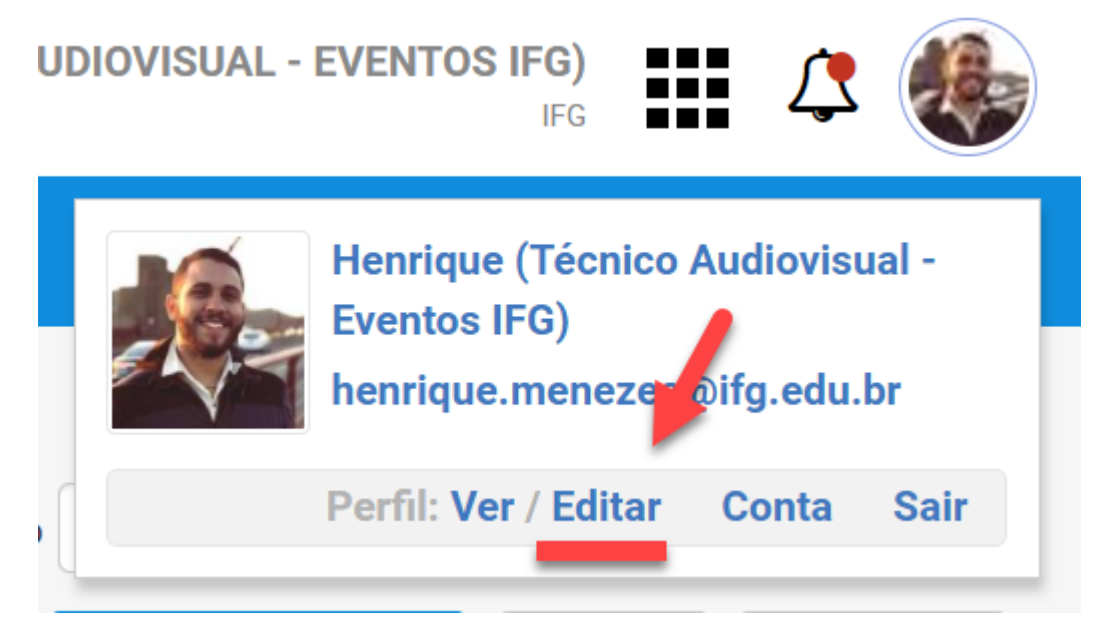

## 6) Inserir o nome no campo "Nome completo" substituindo pela matrícula

| Conferênci           | a <b>web</b>         |              | HENRIQUE (TÉCNICO AUD                                                                                          |  |  |
|----------------------|----------------------|--------------|----------------------------------------------------------------------------------------------------|--|--|
| Página inicial       | Comunidades          | Conferências |                                                                                                    |  |  |
| Editar perfil        |                      |              |                                                                                                    |  |  |
| Perfil público       |                      |              | Perfil privado 🔞                                                                                               |  |  |
| Título               |                      | ~            | <ul> <li>Todos podem ver o seu perfil privado.</li> <li>Apenas usuários registrados podem ver o seu</li> </ul> |  |  |
| * Nome completo      |                      |              | perfil privado.                                                                                                |  |  |
| Henrique (Técnico /  | Audiovisual - Evento | s IFG)       | Apenas os seus colegas em uma comunidade<br>pública podem ver o seu perfil privado.                            |  |  |
| Organização          |                      |              |                                                                                                    |  |  |
| Instituto Federal de | Goiás                |              | <ul> <li>Apenas os seus colegas em uma comunidade<br/>privada podem ver o seu perfil privado.</li> </ul>       |  |  |